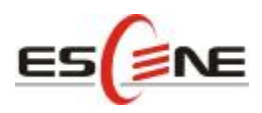

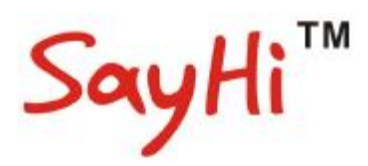

# **US102 IP Phone**

# **User Manual**

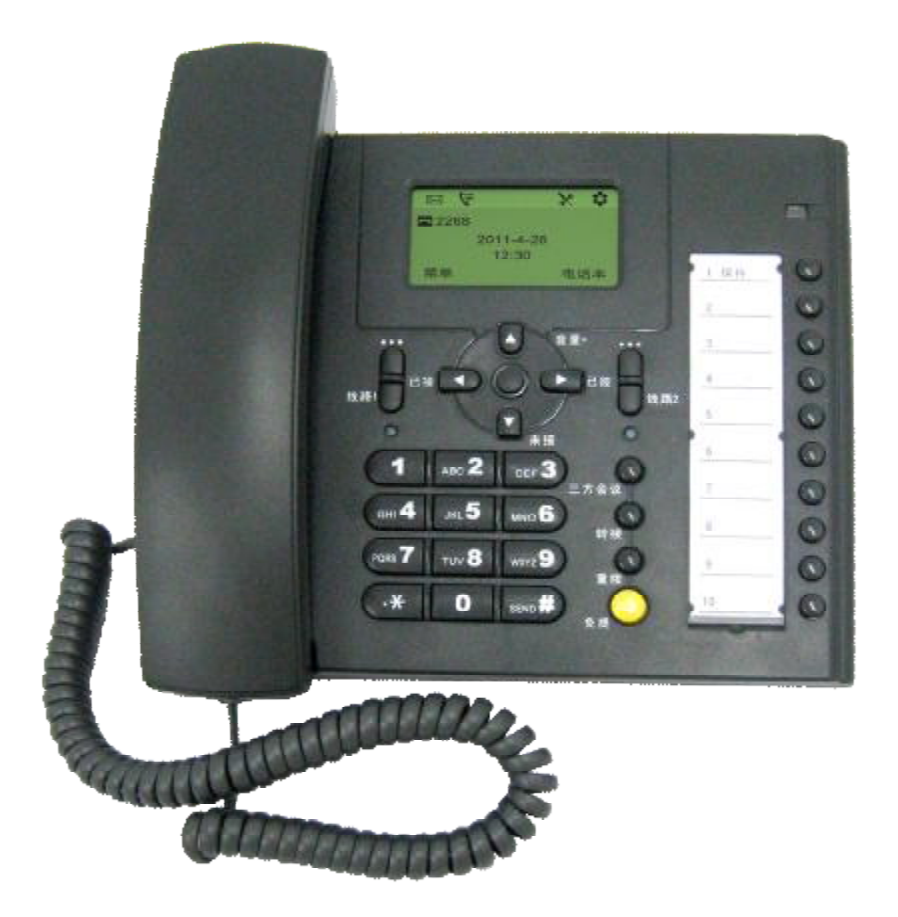

Escene Communication Technology Co.Ltd

| Tables | of    | Con | tents |
|--------|-------|-----|-------|
|        | - · · |     |       |

| 1. Getting Started                          | 1       |
|---------------------------------------------|---------|
| About                                       | 1       |
| Feature Highlights:                         | 1       |
| Technical Features                          | 1       |
| 2. Connecting Your Phone                    | 3       |
| 3. Phone overview                           | 4       |
| Understanding Buttons and Hardware          | 4       |
| Understanding Phone Screen Features         | 6       |
| 4. Basic Call Handling                      | 7       |
| Placing a Call                              | 7       |
| Answering a Call                            | 8       |
| Ending a Call                               | 8       |
| Using Hold and Resume (Switch Calling Line) | 9       |
| Transfer Calls                              | 9       |
| Using Mute错误!未定义书签                          | ž.      |
| Do Not Disturb                              | 9       |
| 3-way Conference                            | . 10    |
| 5. Advanced Call Handling                   | . 11    |
| Using the Phone Book                        | . 11    |
| Using Call Logs                             | . 11    |
| 6. Keypad Instruction                       | .12     |
| SIP Account Settings                        | .12     |
| Network Setting                             | .13     |
| Customizing Rings and Volume                | .14     |
| 7. Web Settings                             | . 15    |
| Config Guide                                | .15     |
| Network                                     | .17     |
| SIP Account                                 | .18     |
| Audio错误! 未定义书签                              | ž.      |
| PhoneBook错误!未定义书签                           | ž.      |
| Group错误!未定义书签                               | 20      |
| Contact错误!未定义书签                             | ž.      |
| BanList错误!未定义书签                             | ¥<br>20 |
| Enterprise Phonebook                        | ž.      |
| Advance错误!未定义书签                             | ž.      |
| Phone Setting                               | ž.      |
| VLAN Setting                                | ž.      |
| VPN Setting错误! 未定义书签                        | ž.      |
| Dial Plan setting错误! 未定义书签                  | È.      |
| Global SIP错误!未定义书签                          | ž.      |
| Phone Maintenance错误! 未定义书签                  | ž.      |
| Log错误! 未定义书签                                | È.      |
|                                             |         |

| Default Setting | 错误! | 未定义书签。 |
|-----------------|-----|--------|
| Auto Provision  | 错误! | 未定义书签。 |
| FTP Upgrade     | 错误! | 未定义书签。 |
| TFTP Upgrade    | 错误! | 未定义书签。 |
| HTTP Upgrade    | 错误! | 未定义书签。 |
| Reboot          | 错误! | 未定义书签。 |
| Phone Status    | 错误! | 未定义书签。 |
| System Info     | 错误! | 未定义书签。 |
| About           | 错误! | 未定义书签。 |
| Appendix:       |     |        |

# 1. Getting Started

### About

US102 is a popular type IP Phone in Sayhi phones series, with modern design, functional, practical and voice clarity characteristics. It accomplished the powerful telephony features by cooperating with the communications platform, such as call transfer, hotline, third-party conferences, voice mail, interruption-free, etc.

#### Feature Highlights:

- HD Voice: HD Codec
- I Support unified maintenance and auto upgrade
- Enterprise Phone Book
- Support Headset interface
- Support PoE and AC power adapter
- Support HTTP/TFTP/FTP Auto-provision/TR069 for upgrade software

#### **Technical Features**

| Item     | Technical Features                          |  |
|----------|---------------------------------------------|--|
| Screen   | Grayscale LCD with background light         |  |
|          | 128*64 characters                           |  |
| Language | English, Chinese                            |  |
| Line     | 2                                           |  |
| Function | 5 Navigation keys (Arrow button, OK button) |  |
| Keys     | Volume button(multiplex up and down keys)   |  |
|          | Hands-free                                  |  |
|          | Mute                                        |  |
|          | Headset                                     |  |
|          | Message                                     |  |
|          | Menu                                        |  |
|          | Hold                                        |  |
|          | Redial                                      |  |
|          | Conference                                  |  |
|          | Transfer                                    |  |
| VoIP     | SIP 2.0                                     |  |
| Protocol |                                             |  |

| Network       | HTTP, BOOTP, FTP, TFTP, IEEE 802.1Q, *IEEE 802.1X                |  |
|---------------|------------------------------------------------------------------|--|
| Protocol      |                                                                  |  |
| Codec         | G.723、G.729 A 、G.711 A/U G.722                                   |  |
| QoS           | TOS, Jiffer Buffer, VAD, CNG, G.168 (32ms)                       |  |
| Network       | 2*RJ45 10/100M Ethernet interfaces(LAN/PC)                       |  |
|               | IP Assignment: Static IP or DHCP                                 |  |
|               | VPN(L2TP),VLAN/QoS                                               |  |
|               | DNS Clients (Primary and Secondary)                              |  |
| Speech        | Handset, Headset or Hand-free Mode,                              |  |
|               | Call center headset and 3.5mm headset supported                  |  |
|               | 9-levels volume adjustment                                       |  |
| Call          | Call Waiting, Call Queuing                                       |  |
| Processing    | Call Forward, Call Transfer, Call Holding, Call Pickup, Callback |  |
|               | Redial,Auto-answer                                               |  |
|               | Phone directory speed dial, call record direct dial              |  |
|               | 3-way conference                                                 |  |
|               | DnD                                                              |  |
|               | Voice mail, Voice Prompt, Voice Message                          |  |
| Application   | Enterprise phone directory                                       |  |
|               | XML Phonebook                                                    |  |
|               | Private phone directory                                          |  |
| Security      | Password Login Web                                               |  |
|               | Signaling encryption                                             |  |
|               | Media encryption                                                 |  |
| Management    | Upgrade: HTTP/TFTP/PnP auto-provision                            |  |
|               | Configurations: Phone/Web/auto-provision                         |  |
|               | Debug: Telnet/Phone/Web                                          |  |
| Power         | Power adapter:AC100~240V input and DC 5V/1A output               |  |
| Supply        | PoE(IEEE 802.af)                                                 |  |
| Specification | Storage Temperature: $0^{\circ}$ C ~ $60^{\circ}$ C              |  |
|               | Operating Humidity: 10%~90%                                      |  |
|               | Size: 335mm*219mm*68mm                                           |  |
|               | Net weight: 1.07kg                                               |  |

# 2. Connecting Your Phone

Your system administrator will likely connect your new SayHi US102IP Phone to the corporate IP telephony network. If that is not the case, refer to the graphic and table below to connect your phone.

| Item                  | Counts                                   |
|-----------------------|------------------------------------------|
| IP Phone              | 1                                        |
| Handset               | 1                                        |
| Handset Cord          | 1                                        |
| Power adapter         | 1 (Phone with PoE without Power adapter) |
| RJ45 cable            | 1                                        |
| RJ11 cable            | 1                                        |
| CD                    | 1                                        |
| Quick Installation    | 1                                        |
| Quick User Guide      | 1                                        |
| Product certification | 1                                        |

1) Open the box of US102 IP Phone, carefully check the packing list as follow:

2) As shown in figure 2.1, please plug Handset Cord into RJ11 interfaces (IP Phone and Handset), RJ45 cable into the LAN interface; IP Phone will automatically start if IP Phone with POE function.

3) The phone must work together with power adapter without POE support.

4) If you want connect your computer into LAN at the same time, please connect your computer to PC interface of the phone with a RJ45 cable.

#### Figure 2.1 Interfaces of SayHi US102

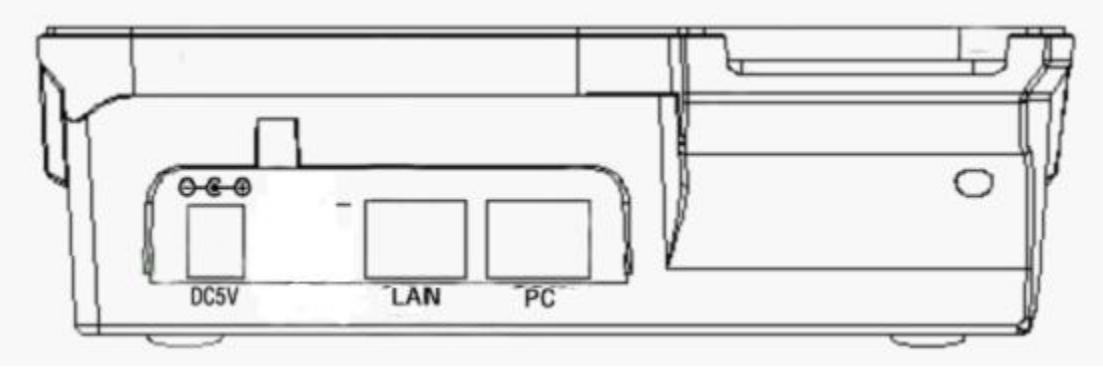

# 3. Phone overview

### **Understanding Buttons and Hardware**

You can identify buttons and hardware on your SayHi US102 from figure 3.1. *Figure 3.1 SayHi US102* 

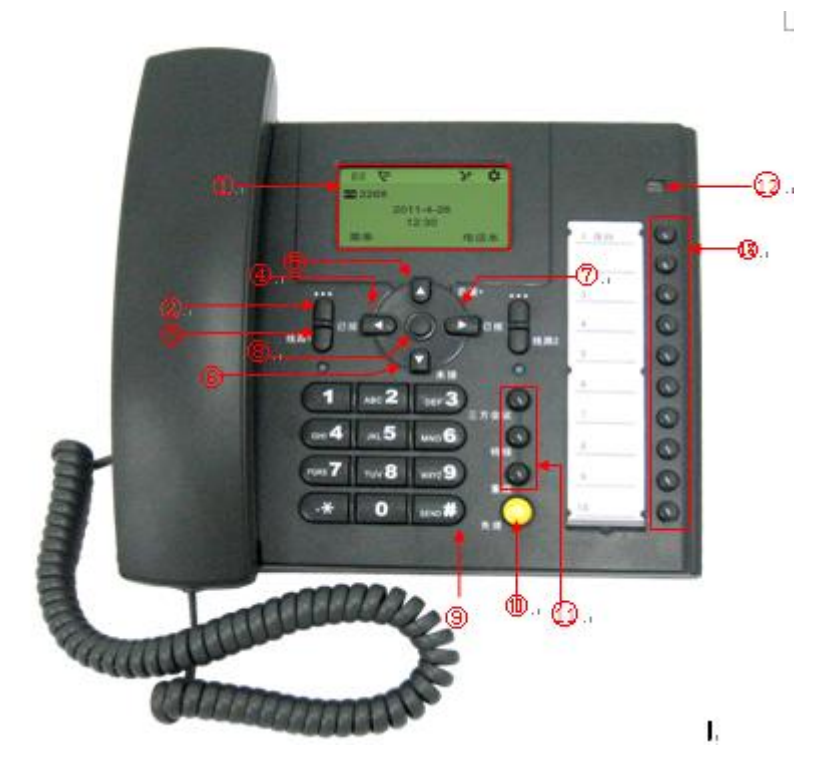

|   | Item       | Description                                            |
|---|------------|--------------------------------------------------------|
| 1 | LCD Screem | 128*64 characters, grayscale LCD with background light |

| 2  |            | Menu button: which buttom make you enter the menu setting              |
|----|------------|------------------------------------------------------------------------|
|    |            | interface                                                              |
| 3  |            | Line button: US102 have two account ,one account have a                |
|    |            | corresponding line button .If the call coming or the line is used, the |
|    |            | light will become red.                                                 |
| 4  |            | Received button: you can search the phone number which you have        |
|    |            | receive by press this button                                           |
| 5  |            | Vol+ button: you can adjust the volume                                 |
| 6  |            | Missed button: you can search the phone number which you have          |
|    |            | missed by press this button.                                           |
| 7  |            | Dialed button: you can search the phone number which you hace          |
|    |            | OV button: To confirm the action                                       |
| 8  |            | OK button: To commin the action.                                       |
| 9  | 0-9, *, #  | Basic Call Handling: press "#" send out a call by default.             |
| 10 | $\bigcirc$ | Speaker button: Toggles the speakerphone on or off.                    |
| 11 |            | There button:                                                          |
|    |            | Conference button: Connect calling / called party                      |
|    | $\odot$    | Transfer button: Transfer redirects a connected call.                  |
|    | 0          | Redial button: To dial the last number.                                |
| 12 |            | light : It will flash if a call come in                                |
|    | 1          | It will become red if you want to dail a phone number.                 |
| 13 | 0          | Blf button:                                                            |
|    | 0          | You can set four type on blf . there are speed dial, Asterisk          |
|    | $\odot$    | BLF,Speed Dial Prefix, DTMF.                                           |
|    | 0          |                                                                        |
|    | $\odot$    |                                                                        |
|    | 0          |                                                                        |
|    | 0          |                                                                        |
|    | 0          |                                                                        |
|    | 0          |                                                                        |
|    | 0          |                                                                        |
|    | 0          |                                                                        |

### **Understanding Phone Screen Features**

This is what your main phone screen might look like: *Figure 3.3 SayHi US102 Phone LCD* 

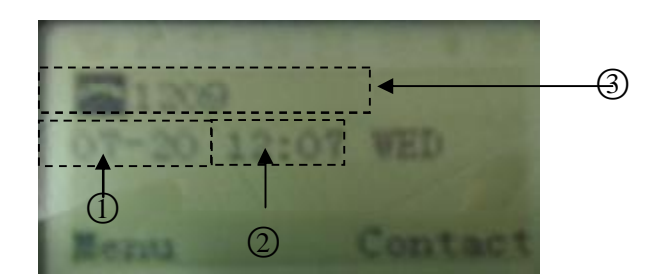

|   | Screen displays | Functions                                                       |
|---|-----------------|-----------------------------------------------------------------|
| 1 | Date            | Show current date (You can set with different sources, the more |
|   |                 | 7. Web Setting)                                                 |
| 2 | Time            | Show current time (You can set with different sources, the more |
|   |                 | 7. Web Setting)                                                 |
| 3 | Line status     | Show the phone line status:                                     |
|   |                 | 1) Disconnect : Disconnect into network.                        |
|   |                 | 2) <u>Peer-to-Peer</u> : Only Peer-to-Peer call.                |
|   |                 | 3) : Network connected normal, but the line is not              |
|   |                 | successfully registered.                                        |
|   |                 | 4) ••••••••••••••••••••••••••••••••••••                         |
|   |                 | 5) : Line is turned on DND.                                     |

### 4. Basic Call Handling

You can perform basic call-handling tasks using a range of features and services. Feature availability can vary; see your system administrator for more information.

Note: The bold type of the following text in table signifies the phone's button.

### **Placing a Call**

| If you want to     | Then                                                                                |                                                               |
|--------------------|-------------------------------------------------------------------------------------|---------------------------------------------------------------|
| Place a call using | Pick up the handset                                                                 | 1) You can hear dial tone;                                    |
| the handset        |                                                                                     | 2) Enter a number;<br>3) Press # button (default),            |
| Place a call using | Press Speaker button                                                                | -or wait 5s (default), then it send the number automatically. |
| a speakerphone     |                                                                                     |                                                               |
| Place a call using | Put on your headset,                                                                |                                                               |
| a headset          | active Headset button so                                                            |                                                               |
|                    | that the status light is                                                            |                                                               |
|                    | Red $\bigcirc$ , and then do as                                                     |                                                               |
|                    | using speakerphone                                                                  |                                                               |
| Redial             | press Navigation butto                                                              | <b>n-Right</b> (in Standby interface) > "Dialed ",            |
|                    | select a number, and press                                                          | Select                                                        |
| Dial from a call   | 1) Press <b>MENU</b> or <b>OK</b> button > "Calls ", you can select "Missed calls", |                                                               |
| log                | "Received calls" and "Dialed numbers",                                              |                                                               |
|                    | - or press Navigation button (in Standby interface) > select "Missed "              |                                                               |
|                    | (down), "Received " (left)                                                          | ) and "numbers" ( <b>right</b> ) );                           |
|                    | 2) Then press                                                                       | Ι.                                                            |

Here are some easy ways to place a call on SayHi US102 IP Phone:

#### Tips

• You can dial on-hook, without a dial tone (pre-dial). To pre-dial, enter a number, and then go off-hook by lifting the handset or pressing **Headset** or **Speaker** button.

### Answering a Call

You can answer a call by simply lifting the handset, or you can use other options if they are available on SayHi US102.

| If you want to     |                                                                          | Then                                        |
|--------------------|--------------------------------------------------------------------------|---------------------------------------------|
| Answer with a      | 1) Your phone ring;                                                      | Pick up the handset                         |
| handset            | 2) Light strip is Red                                                    |                                             |
| A '4 4             | and hushing,                                                             |                                             |
| Answer with the    |                                                                          | Press <b>Speaker</b> button                 |
| speakerphone       |                                                                          |                                             |
| (Non-headset mode) |                                                                          |                                             |
| Answer with the a  |                                                                          | Put on headset, press Headset button,       |
| headset            |                                                                          | and then do as using speakerphone           |
| Auto-answer        | 1) Press <b>MENU</b> or <b>OK</b> button > "Functions " > "Auto answer"; |                                             |
|                    | 2) Select "Enable";                                                      |                                             |
|                    | 3) Your phone answers incom                                              | ning calls automatically after a few rings. |

#### Tips

• Your system administrator configures Auto-answer to use either the speakerphone or a headset. You might use Auto-answer if you receive a high volume of incoming calls.

### **Ending a Call**

To end a call, hang up. Here are some more details.

| If you want to          | Then                                                 |
|-------------------------|------------------------------------------------------|
| Hang up while using the | Return the handset to its cradle                     |
| Handset                 |                                                      |
| Hang up while using the | Press <b>Speaker</b> button                          |
| speakerphone            |                                                      |
| Hang up while using the | Press Handset button, (Do not keep the headset mode) |

www.escene.hk

Headset

### Using Hold and Resume (Switch Calling Line)

#### You can hold and resume calls.

| If you want to     | Then              |  |
|--------------------|-------------------|--|
| Put a call on hold | Press HOLD button |  |
| Resume a call      | Press HOLD button |  |

Tips

• Engaging the Hold feature typically generates music or a beeping tone.

#### **Transfer Calls**

Transfer redirects a connected call. The target is the number to which you want to transfer the call.

| If you want to       | Then                                                 |
|----------------------|------------------------------------------------------|
| Talk to the transfer | 1) Press <b>TRANSFER</b> button;                     |
| recipient before     | 2) Enter number;                                     |
| transferring a call  | 3) press "#" (default),                              |
| (consult transfer)   | -or wait five seconds(default)then transfer the call |

#### **Do Not Disturb**

You can use the Do Not Disturb(DND) feature to block incoming calls on your phone with a busy tone (Can also be set to their voice mail or other extension numbers, etc.).

| If you want to       | Then                                                                      |  |
|----------------------|---------------------------------------------------------------------------|--|
| Enable DND on a line | 1) Press <b>MENU</b> or <b>OK</b> button > "Functions " > "DND" > (select |  |
|                      | line) "Enable"                                                            |  |

|             | 2) All enabled line on the phone would changes to            |  |
|-------------|--------------------------------------------------------------|--|
|             | status.                                                      |  |
| Disable DND | Press MENU or OK button > "Functions" > "DND" >(select line) |  |
|             | "Disable"                                                    |  |

### 3-way Conference

You can establish a three-party conference, during the conversation three phone parties can communicate with each other.

| If you want to         | Then                                                            |  |  |
|------------------------|-----------------------------------------------------------------|--|--|
| Invite the transfer    | 1) When the transfer recipient answer the call, press           |  |  |
| recipient into a       | CONFERCENCE button on your phone;                               |  |  |
| conference in a        | 2) Then the held one, transfer recipient and you will be into a |  |  |
| transferring           | conference.                                                     |  |  |
| Invite the third party | 1) Press <b>CONFERENCE</b> button in an active call;            |  |  |
| into a conference in   | 2) Enter the third party number;                                |  |  |
| a active call          | 3) After connected the third party, press CONFERENCE button     |  |  |
|                        | again                                                           |  |  |

# 5. Advanced Call Handling

### Using the Phone Book

You can store a large number of contacts in your phone's directory. You can add, edit, delete, dial, or search for a contact in this directory. However, it only can configure the phone book on web page in SayHi US102. For details, you can refer to *7.Web Settings*.

However, you can dial from Phone Book on the phone after setting phone book on web page.

| Call | from | phone | 1) Press <b>MENU</b> button > "Contact",            |
|------|------|-------|-----------------------------------------------------|
| book |      |       | 2) Select "Personal phone book">"View All",         |
|      |      |       | -or select a contact button beside the menu button. |

### **Using Call Logs**

Your phone maintains records of your missed, placed, and received calls.

| If you want to       | Then                                                                      |  |
|----------------------|---------------------------------------------------------------------------|--|
| View your call logs  | 1) Press <b>MENU</b> button > "Calls > "Missed Calls", "Received          |  |
|                      | Calls", or "Dialed numbers"                                               |  |
|                      | 2) Use the navigation keys to view the call record information.           |  |
| Dial from a call log | Please refer to the previous part 4. Basic call handing – Placing a call. |  |

#### Tips

• Each call log store up to 20 entries on SayHi US102 IP phone.

### 6. Keypad Instruction

SayHi series IP phones are can be configured in two ways. The first you can use the phone keypad where you can settings for you IP phones, the other you can log in to User Options web pages where you can settings for you IP phones.

Use phone keypad to setting. Press **MENU** or **OK** button to the main menu, Use the navigation keys to select menu, press **OK** button to confirm menu selections, press back button or cancel button to delete input information.

### **SIP Account Settings**

SayHi US102 series IP phone make calls based on sip accounts, sayHi US102 series IP phones can support 2 independent SIP account, Each account can be configured to different SIP server.

| If you want to        | Then                                                                  |  |
|-----------------------|-----------------------------------------------------------------------|--|
| Create an SIP account | 1) Select "Settings" > "Advanced settings";                           |  |
|                       | 2) Enter the password required (The default is empty);                |  |
|                       | 3) Select "SIP" > "Account sip";                                      |  |
|                       | 4) Select one of the account you want to setting, you can configure t |  |
|                       | following parameters                                                  |  |
|                       | -Enable account*: Select Enable                                       |  |
|                       | -Account Mode: the type of account                                    |  |
|                       | -Display Name: The name displayed on the screen                       |  |
|                       | -User Name*: the account matched with the SIP server. (extension      |  |
|                       | number),                                                              |  |
|                       | -Authen usr: the Authenticated users matched with the SIP server.     |  |
|                       | (The default With the same account)                                   |  |
|                       | -user pwd*: the user password matched with the SIP server             |  |
|                       | -Description: description of this account,                            |  |
|                       | -SIP1*: the primary SIP server, By default all calls through the      |  |
|                       | server,                                                               |  |
|                       | -SIP2: the secondary SIP , When the primary server is                 |  |

|                     | unavailable, use the SIP server                                                                                                    |  |
|---------------------|----------------------------------------------------------------------------------------------------|--|
|                     | -Refresh time: Registration refresh interval, the minimum value is                                                                                                    |  |
|                     | 20 The default value is 3600.                                                                                                    |  |
|                     | -Con type: which protocol the phone used to send the                                                                                                    |  |
|                     | voip packets                                                                                                    |  |
|                     | -Amount of used lines: Maximum line are allowed to                                                                                                    |  |
|                     | used                                                                                                    |  |
|                     | 5) Set up the above parameters, select "Submit changes" to saves                                                                                                    |  |
|                     | settings, Complete the account creation.                                                                                                    |  |
|                     |                                                                                                    |  |
| Disable sip account | 1) Select "Settings" > "Advanced setting";                                                                                                    |  |
| Disable sip account | <ul> <li>1) Select "Settings" &gt; "Advanced setting";</li> <li>2) Enter the password required (The default is empty);</li> </ul>                                                                                                  |  |
| Disable sip account | <ul> <li>1) Select "Settings" &gt; "Advanced setting";</li> <li>2) Enter the password required (The default is empty);</li> <li>3) Select "SIP" &gt; "Account sip";</li> </ul>                                                     |  |
| Disable sip account | <ul> <li>1) Select "Settings" &gt; "Advanced setting";</li> <li>2) Enter the password required (The default is empty);</li> <li>3) Select "SIP" &gt; "Account sip";</li> <li>4) Select "Enable account" &gt; "Disable";</li> </ul> |  |

# **Network Setting**

| If you want to  | Then                                                                      |  |
|-----------------|---------------------------------------------------------------------------|--|
| network setting | 1) Select "Settings" > "Advanced settings";                               |  |
|                 | 2) Enter the password required (The default is empty);                    |  |
|                 | 3) Select "Network", you can configure the following parameters:          |  |
|                 | -Type: static IP or DHCP                                                  |  |
|                 | - DNS1: enter IP address of the primary DNS server                        |  |
|                 | - DNS2: enter IP address of the secondary DNS server                      |  |
|                 | -Web port: the default Web port is 80, if you change it(for example       |  |
|                 | change it to 88), you must use IP and Web port to login the web page (for |  |
|                 | example http://192.168.0.200:88). It will take effect on next reboot.     |  |
|                 | -Telnet port: the default Telnet port is 23, if you change it (for        |  |
|                 | example change it to 2003), you must use IP and Telnet port to login the  |  |
|                 | manage page (for example telnet 192.168.0.200:2003). It will take effect  |  |
|                 | on next reboot.                                                           |  |

# **Customizing Rings and Volume**

| If you want to    | Then                                                        |
|-------------------|-------------------------------------------------------------|
| Change the ring   | 1) Select "Settings" > "Phone settings" > "Ring type";      |
| tone              | 2) Press navigation to Select ring tone                     |
| Adjust the volume | 1) Select "Settings" > "Phone settings" > "Volume settings" |
| level             | 2) You can adjust the volume level of following types       |
|                   | -Ring volume: Phone call ring volume,                       |
|                   | -Handset volume: Handle output volume,                      |
|                   | -Handset mic volume: Handle input volume,                   |
|                   | -Speaker volume: Hands-free speaker output volume,          |
|                   | -Speaker mic volume: Hands-free input volume,               |
|                   | -Headset volume: Headphone output volume,                   |
|                   | -Headset mic volume: Headset microphone input volume        |

### 7. Web Settings

We can configure IP Phone more handy through web setting. Press OK button on the keypad of the phone to enter the status page and find out the IP address of IP phone. Enter it (for example <a href="http://192.168.0.200">http://192.168.0.200</a>) into the address bar of web browser. The default login name and password are both "root".

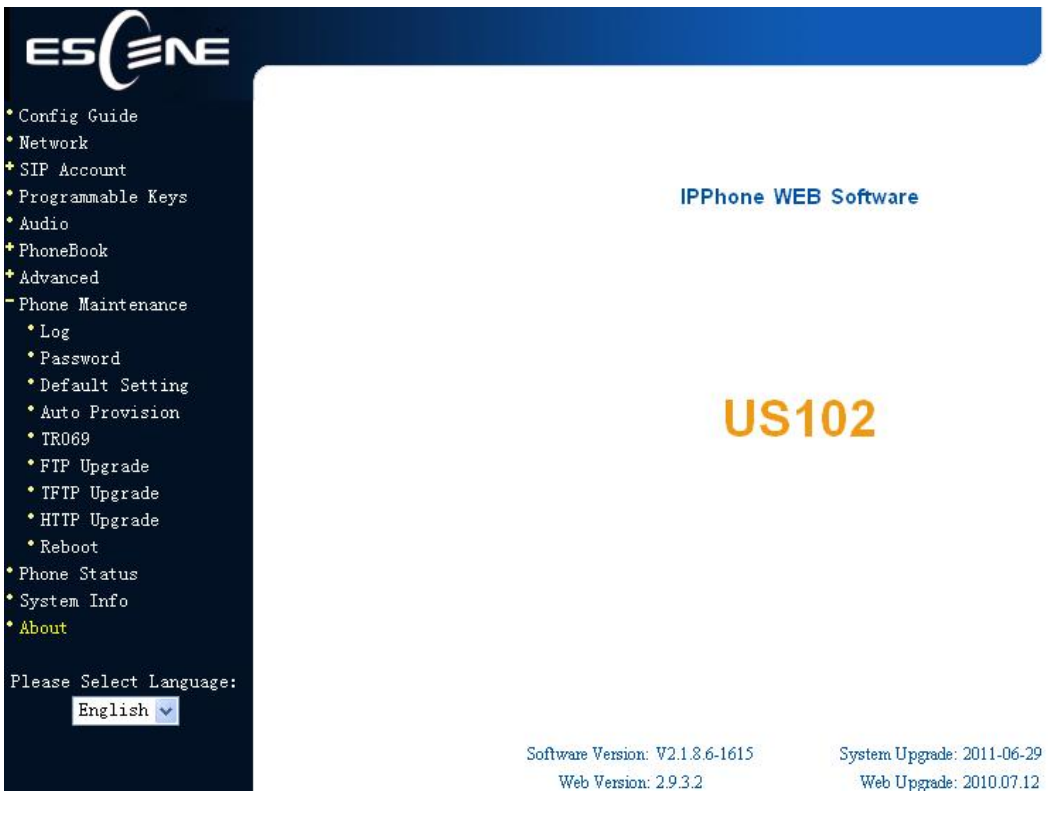

# **Config Guide**

You can finish the base configration step-by-step by this guide.

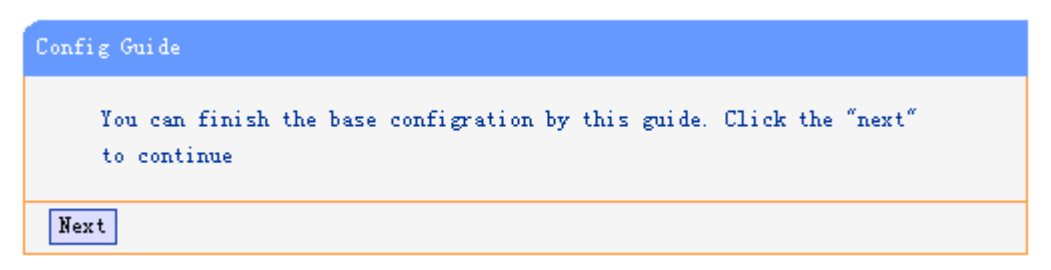

When press 'next', you can configure the Network parameters for the phone,

| Network              |                    |
|----------------------|--------------------|
|                      |                    |
| IP Туре              |                    |
| O DHCP               |                    |
| Static IP            |                    |
| IP Address:          | 192. 168. 0. 200   |
| Netmask:             | 255, 255, 255, 0   |
| Gateway:             | 192. 168. 0. 1     |
| O PPPoE              |                    |
| Username:            |                    |
| Password:            |                    |
| MTU:                 | 1500 Default: 1500 |
| DHS                  |                    |
| Automatic Get DNS    |                    |
| 💽 Manual DNS         |                    |
| Primary DNS:         | 192. 168. 0. 1     |
| Secondary DNS:       | 0. 0. 0. 0         |
| Address              |                    |
| MAC Address:         | 00:26:8b:00:5b:7d  |
| Port Banagement      |                    |
| HTTP Port:           | 80                 |
| Telnet Port:         | 23                 |
| OutboundProxy Server |                    |
|                      |                    |

After config the network parameter, press next, then you can config sip account for the phone.

| Account                       |                     |                       |
|-------------------------------|---------------------|-----------------------|
| SIP                           |                     |                       |
| Vsername:                     | 2209                | ] *                   |
| Password:                     | ••••                | *                     |
| SIP Server:                   | 192, 168, 3, 101    | ]                     |
| Attention: If you want to get | more configuration  | n information, please |
| click to the a                | oppropriate Web pag | ge.                   |
| Back Finish                   |                     |                       |

Press Finish, the base configuration of the phone is complete, now you can use the phone to call with sip.

# Network

| r K                  |                    |
|----------------------|--------------------|
|                      |                    |
| IP Type              |                    |
| 🔘 DHCP               |                    |
| ● Static IP          |                    |
| IP Address:          | 192. 168. 0. 200   |
| Netmask:             | 255, 255, 255, 0   |
| Gateway:             | 192, 168, 0, 1     |
| O PPPOE              |                    |
| Username:            |                    |
| Password:            |                    |
| MTU:                 | 1500 Default: 1500 |
| DHS                  |                    |
| Automatic Get DNS    |                    |
| 💿 Manual DNS         |                    |
| Primary DNS:         | 192, 168, 0, 1     |
| Secondary DNS:       | 0.0.0.0            |
| AC Address           |                    |
| MAC Address:         | 00:26:8b:00:5b:7d  |
| Port Management      |                    |
| HTTP Port:           | 80                 |
| Telnet Port:         | 23                 |
| OutboundProxy Server |                    |

You can config the network parameters for the phone on the web page.

outboundrivky Server

Choose network, you will find the following parameters:

| Field            | Description                                   |
|------------------|-----------------------------------------------|
| DHCP             | Config the phone get ip info from DHCP server |
| IP Address       | Config the ip manual for phone                |
| Netmask          | Config the netmask manual for phone           |
| Gateway          | Config the gateway manual for phone           |
| Username (pppoe) | The pppoe username                            |
| Password (pppoe) | The pppoe password                            |
| MTU (pppoe)      | The mtu for pppoe, default is 1500            |
| Primary DNS      | The primary DNS server                        |
| Secondary        | The secondary DNS server                      |
| MAC Address      | Display the MAC of the phone                  |

| HTTP Port   | The default web port is 80, if you change it(for example change it to88), |  |  |
|-------------|---------------------------------------------------------------------------|--|--|
|             | You must use IP and Web port to login the web page(for example            |  |  |
|             | http://192.168.0.200:88). It will take effect on next reboot.             |  |  |
| Telnet Port | the default Telnet port is 23, if you change it (for example change it to |  |  |
|             | 2003), you must use IP and Telnet port to login the manage page (for      |  |  |
|             | example telnet 192.168.0.200:2003). It will take effect on next reboot.   |  |  |

# **SIP Account**

The phone attempts to register to the SIP server using the account/registrar data provided by the automatic or manual initialization.

| SIP                   |                               |
|-----------------------|-------------------------------|
| Enable:               |                               |
| Display Name:         | 2209                          |
| Username:             | 2209 *                        |
| Authenticate Name:    |                               |
| Password:             | *                             |
| Label:                | 2209                          |
| SIP Server:           | 192. 168. 3. 101              |
| Secondary server:     |                               |
| OutboundProxy Server: |                               |
| NAT Traversal:        | Disable 🗸                     |
| STUN Server:          |                               |
| Register Method:      | ⊙ SIP ○ TEL                   |
| Subscribe Period:     | 3600 Default: 3600s, Min: 20s |
| Register Expire Time: | 3600 Default: 3600s, Min: 40s |
| SIP Transport:        | ⊙ VDP ○ TCP ○ TLS             |
| Call                  |                               |
| Do Not Disturb:       | ⊙ off ○ on                    |
| Security              |                               |
| SIP Encryption:       | ⊙ off ○ on                    |
| RTP Encryption:       | ⊙ off ○ on                    |
| Encryption Algorithm: | RC4 🔽                         |

Choose one Account, you will find the following parameters:

| Field  | Description                                       |
|--------|---------------------------------------------------|
| Enable | You can choose on/off to enable/disable the line. |

| Account Mode                   | You can choose VOIP                                |
|--------------------------------|----------------------------------------------------|
|                                |                                                    |
| Display Name                   | It is showed as Caller ID when making a phone call |
| Username                       | It is a username provide by SIP Server             |
| Authenticate Name              | It is authenticated ID for authentication          |
| Password                       | It is a password provide by SIP Server             |
| SIP Server                     | Server for registration, provided by administrator |
| Register Expire Time           | IP phone automatically registered every time       |
| Amount Of Line<br>Account Used | The line key of account used, default is 1         |

# **Programmable Keys**

| edide                                                                                                    | Course of the | and a line                                                                                                    |   |             |          |        |
|----------------------------------------------------------------------------------------------------|---------------|----------------------------------------------------------------------------------------------------|---|-------------|----------|--------|
| 3r                                                                                                    |               | ALC: NOT THE OWNER OF THE OWNER OF THE OWNER OF THE OWNER OF THE OWNER OF THE OWNER OF THE OWNER OF THE OWNER O |   |             |          |        |
| :comst                                                                                                    | -             | here                                                                                                    |   |             |          |        |
| sunt1                                                                                                    |               |                                                                                                    |   | 10000       | N        | Marken |
| unt2                                                                                                    |               | MD BE                                                                                                    | - | McCount.    | Pane     | nuneer |
| umable Keys                                                                                                    | Eey1          | Speed Dial                                                                                                    | * | Accounti 💙  |          |        |
|                                                                                                    | Ee92 :        | Asterisk MLF                                                                                                    |   | Acceanti 😒  |          |        |
| look                                                                                                    | East.         | Stand Tint Profile                                                                                              | ~ | Account of  |          |        |
| ed                                                                                                    |               |                                                                                                    |   |             |          |        |
| Maintenance                                                                                                    | Lay4          | DINY                                                                                                    | ~ | Acceding 1  |          |        |
|                                                                                                    | Eey6          | Autoriak BLF                                                                                                    | 2 | Accemit 😒   |          |        |
| pword                                                                                                    | Key6          | Asterisk BLF                                                                                                    | v | Acceunt1 🐱  |          |        |
| ult Setting                                                                                                    | Yes?          | Astoriak MR                                                                                                    | 4 | Accement w  |          |        |
| Provision                                                                                                    | may 1         |                                                                                                    |   | PLACE AND A | <u>.</u> |        |
| 9                                                                                                    | Key6 :        | Asterisk MLP                                                                                                    | ~ | Acceunt1 💌  |          |        |
| Upgrade                                                                                                    | Kay9          | Asteriak MLP                                                                                                    | ~ | Account! 🐱  | S 2      |        |
| Upgrade                                                                                                    | 100000000     |                                                                                                    |   |             |          |        |
| Upgrade                                                                                                    | Submi         | t                                                                                                    |   |             |          |        |
| ŧ.                                                                                                    | harrier, man  | - 10                                                                                                    |   |             |          |        |
| add and a second second s |               |                                                                                                    |   |             |          |        |

Choose Programmable Keys, you will find the following parameters:

| Field                   | Description                               |
|-------------------------|-------------------------------------------|
| Speed Dial(Mode)        | Use specific Key as Speed Dial key        |
| Asterisk BLF(Mode)      | Use specific Key as BLF key               |
| Speed Dial Prefix(Mode) | Use specific Key as Speed Dial Prefix key |
| DTMF                    | Use specific Key as DTMF key              |

Please Select Language: English 🔗

# Audio

The IP phone supports the following voice codecs: G.722, G.711A, G.711U, G.723, and G.729A.

You can enable/disable the desired codecs via Web interface. Please contact your system administrator for more details about the codecs.

To enable/disable the codecs:

1) Choose Audio-> Audio Codecs

| Tone<br>Dial Tone: DialTone 2 V Ring Volume (0~9): 1<br>Output Volume (1~9) Intput Volume (1~7)     |  |
|----------------------------------------------------------------------------------------------------|--|
| Dial Tone: DialTone 2 V Ring Volume (0~9): 1 Output Volume (1~9) Intput Volume (1~7)                |  |
| Output Volume(1~9) Intput Volume(1~7)                                                               |  |
|                                                                                                    |  |
| Handset Volume: 5 Handset Mic Volume: 3                                                             |  |
| SpeakerPhone Volume: 5 SpeakerPhone Mic Volume: 3                                                   |  |
| Headset volume: 5 Headset Mic Volume: 3                                                             |  |
| Vaice Codec                                                                                         |  |
| Payload Length: 20 🗸 ms High Rate of G723.1: 📃                                                      |  |
| Other                                                                                               |  |
| VAD: Echo Suppression Mode:                                                                         |  |
| Bing                                                                                                |  |
| Ring Type: Ring1 🕶 Delete                                                                           |  |
| Uploading Ring Tone                                                                                 |  |
| Browse                                                                                              |  |
| Upload Cancel                                                                                       |  |
| ((Please upload a ring tone with G711 audio<br>coding, and the size must less than 300k.))          |  |
| Andio Codecs:<br>enableCode<br>Up<br>Down<br>G722<br>G711A<br>G711U<br>G729A<br>G723<br>disableCode |  |

2) Use the navigation keys to highlight the desired one in the Enabled/Disable Codecs list, and press

the >>/ << to move to the other list.

3) Choose Submit to save the change.

Of course, you can control the voice bulk in this choose.

# PhoneBook

# Group

You can add, edit and delete group in a phone book on web page of US102.

| 1) | Click | "Phoi | neBool | k"> | "Grou | p". |
|----|-------|-------|--------|-----|-------|-----|
|    |       |       |        |     |       |     |

If you want to add a Group, you just ought to click 'Add Group'.

You can edit an existed Group by click 🦉.

You can delete an existed Group by click  $\overline{m}$ , if you want to delete all Groups, you just ought to click 'Delete All Group'.

2) When you add a group or edit an existed group, you can set several parameters as follow:

| Group         |                          |  |
|---------------|--------------------------|--|
| Group N       | ID: 1 🕶 Description:     |  |
| Submit Cancel |                          |  |
| Group         |                          |  |
| ID            | Serial number of a group |  |
| Description   | Description of a group   |  |
| Group Name    | Name of a group          |  |

### Contact

You can add, edit and delete contact in a phone book on web page of US102.

The phonebook can storage 300 contact entry.

1) Click "PhoneBook" > "Contact",

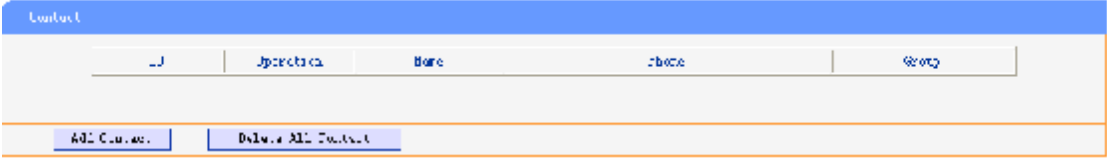

If you want to add a Group, you just ought to click 'Add Contact'.

You can edit an existed Contact by click  $\checkmark$ .

You can delete an existed Contact by click m, if you want to delete all Contacts, you just ought

| Contact       |                                                                            |  |
|---------------|----------------------------------------------------------------------------|--|
| Serial Number | Serial number of a contact                                                 |  |
| First Name    | The First Name of a contact                                                |  |
| Last Name     | The Last Name of a contact                                                 |  |
| Mobile Number | The Number1 phone number of a contact                                      |  |
| Office Number | The Number2 phone number of a contact                                      |  |
| OtherNumber   | The Number3 phone number of a contact                                      |  |
| Group         | You can assign a contact to a specific group. If there isn't any group set |  |
|               | on the phone, the group is None by default.                                |  |
| Account       | Select a SIP account relating this contact, that is you can dial to the    |  |
|               | contact from this SIP account.                                             |  |

to click 'Delete All Contact'.

2) When you add a Contact or edit an existed Contact, you can set several parameters as follow:

### BanList

You can add, edit and delete banlist in a phone book on web page of US102..

1) Click "PhoneBook" > "BanList",

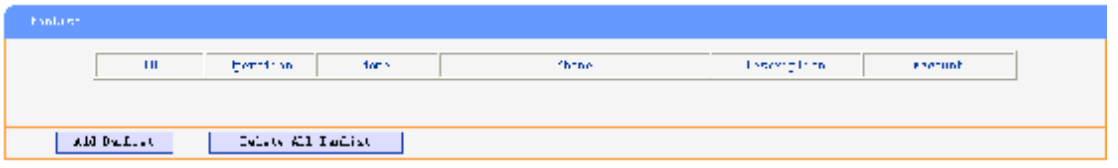

If you want to add a BanList, you just ought to click 'Add BanList'.

You can edit an existed BanList by click 🧖.

You can delete an existed BanList by click  $\overline{m}$ , if you want to delete all BanLists, you just ought to click 'Delete All BanList'.

2) When you add a BanList or edit an existed BanList, you can set several parameters as follow:

| BanList       |                                                                         |  |
|---------------|-------------------------------------------------------------------------|--|
| Serial Number | Serial number of a BanList                                              |  |
| Description   | Description of a BanList                                                |  |
| First Name    | The First Name of a ban contact                                         |  |
| Last Name     | The Last Name of a ban contact                                          |  |
| Mobile Number | The number1 phone number of a ban contact                               |  |
| Home Number   | The number2 phone number of a ban contact                               |  |
| Office Number | The number3 phone number of a ban contact                               |  |
| Account       | Select a SIP account relating this ban contact, that is the ban contact |  |
|               | can't dial to this SIP account.                                         |  |

### **Enterprise Phonebook**

You can download Enterprise Phonebook from this web interface. But you should do second develop on the sip server to enable this function completely.

If the sip server no add some function to hold this option ,this option can be userd.

| Enterprise Phonebook                 |  |  |
|--------------------------------------|--|--|
| 🔄 Auto Download Enterprise Phonebook |  |  |
| Server IP:                           |  |  |
| Password:                            |  |  |
| Submit                               |  |  |

### Advance

### **Phone Setting**

You can use phone setting to set the time, qos, port Mirroring for the phone.

| Phone Setting         |                                                 |
|-----------------------|-------------------------------------------------|
| Basic                 |                                                 |
| Called No AnswerTime: | ✓ 30                                            |
| DTMF:                 | PEC 2933 Tabard O STP Taba                      |
|                       | ATC 2000 C INDANA C 511 INTO C Adto             |
| REC 2833 Parel and    | 101                                             |
| BookLight:            |                                                 |
| PCTW Catting          | ○ off ○ ALways Un ◎ timer 00 s (Min:1, Max:255) |
| roim Setting          |                                                 |
| FSIN King Type:       | O PSTN Ring VOIP Ring                           |
| PSTN Prefix Code:     |                                                 |
| VOIP Prefix Code:     |                                                 |
| Call                  |                                                 |
| Hot Line Function:    | 💿 off 🔘 Immediately Hot Line 🔘 Delay            |
| Hot Number:           |                                                 |
| Call Waiting:         | ⊙ off ○ on                                      |
| Auto Answer:          | ⊙ off ○ on                                      |
| Pickup Code:          | 123                                             |
| Message:              | *97                                             |
| Booking Voicemail:    | Yes 🗸                                           |
| Hang voice Play:      | ○ off ⊙ on                                      |
| VOIP Call Forward     |                                                 |
| Always:               | ⊙ off ○ on Number:                              |
| If Busy:              | ⊙ off ○ on Number:                              |

When used Phone Setting option, you can set several parameters as follow:

| Phone Setting   |                                                                      |  |  |
|-----------------|----------------------------------------------------------------------|--|--|
| DTMF            | The DTMF transmitted mode, include RFC 2833, Inband, SIP Info        |  |  |
| BackLight       | The backlight of the phone LCD                                       |  |  |
| Set Time Mode   | The mode of set time for phone, include SNTP/SIP                     |  |  |
|                 | Server/PSTN/Manual                                                   |  |  |
| Daylight Saving | Enable/disable the DST for the phone                                 |  |  |
| Time            |                                                                      |  |  |
| Time Format     | You can use 24 hour time format or 12 hour time format               |  |  |
| Time Zone-GMT   | You can select different time zone for the phone                     |  |  |
| Manual Setting  | This used to manual set time for the phone                           |  |  |
| QoS             | The qos priority, support diff-serv and precedence                   |  |  |
| Network Packet  | When select on, then you can capture the phone's packet use notebook |  |  |
| Mirroring       | which connect to pc port of the phone                                |  |  |

# **VLAN Setting**

You can add the phone and PC to different VLAN used VLAN Setting option.

| VLAN Setting        |                     |
|---------------------|---------------------|
| Voice               | PC                  |
| Enable VLAN:        | Enable VLAN:        |
| VID: 0 (0~4094)     | VID: 0 (0~4094)     |
| Priority: 0 🗸 (0~7) | Priority: 🛛 🔽 (0~7) |
| Submit              |                     |

When used VLAN Setting option, you can set several parameters as follow:

| VLAN Setting                                             |                                           |
|----------------------------------------------------------|-------------------------------------------|
| Enable VLAN You can enable/disable vlan for phone and pc |                                           |
|                                                          |                                           |
|                                                          |                                           |
|                                                          |                                           |
| VID                                                      | The vlan you want the phone or pc to join |
|                                                          |                                           |
|                                                          |                                           |

# **VPN Setting**

| VPN Setting |                          |        |
|-------------|--------------------------|--------|
|             | Enable VPN:<br>VPN Type: | L2TP V |
| L2TP        |                          |        |
|             | VPN Server Addr:         |        |
|             | VPN User Name:           |        |
|             | VPN Password:            |        |
|             |                          |        |
| Submit      |                          |        |

IF you need to serup a VPN Setting, you shoule fill below options.

When used VPN Setting option, you can set several parameters as follow:

| VLAN Setting |                                             |
|--------------|---------------------------------------------|
| Enable VPN   | You can enable/disable VPN for phone and pc |

| VPN Type:       | There is one choose you can choice.    |  |
|-----------------|----------------------------------------|--|
| VPN Server Addr | VPN server'ip                          |  |
| VPN User Name   | VPN iser's name                        |  |
| VPN User Name   | A password be userd foe authentication |  |

# **Dial Plan setting**

If you want to setup a dial plan, you can click "Dial Plan".

| Dial Flas                             |              |                |  |
|---------------------------------------|--------------|----------------|--|
| 🗹 Sant Vev 🔘 e 🛞 🗶                    |              |                |  |
| . J. d. Jan, 06 [19                   |              |                |  |
| To Tis Cinema F                       |              |                |  |
| l burton l Broken                     | the designed | line and be as |  |
| · · · · · · · · · · · · · · · · · · · | 100 108 2 35 | nesseaper e    |  |
|                                       |              |                |  |
|                                       |              |                |  |
| Suter:                                |              |                |  |

Click "add rule" to entry this interface.

| Dail Rule And Routing |                                                             |                                                                                          |                                               |
|-----------------------|-------------------------------------------------------------|------------------------------------------------------------------------------------------|-----------------------------------------------|
|                       |                                                             |                                                                                          |                                               |
| ID:                   | 1 🗸                                                         | Description:                                                                             |                                               |
| IP:                   |                                                             | Port(Default 5060):                                                                      | 5060                                          |
| Prefix:               |                                                             |                                                                                          |                                               |
| Called Insert Number: | Disable 💌                                                   | Called Delete Number:                                                                    | Disable 💙                                     |
| Position:             |                                                             | Position:                                                                                |                                               |
| Number:               |                                                             | Length:                                                                                  |                                               |
| Caller Insert Number: | Disable 🗸                                                   | Caller Delete Number:                                                                    | Disable 🗸                                     |
| Position:             |                                                             | Position:                                                                                |                                               |
| Number:               |                                                             | Length:                                                                                  |                                               |
|                       | (Note: When you w<br>code first, after<br>and length of the | ant to add code and delete at the s<br>that base on the number you add,<br>delete code.) | same time, you can add<br>decide the position |
| Submit Cancel         |                                                             |                                                                                          |                                               |

| Dial Plan Setting |              |
|-------------------|--------------|
| ID                | Dial Plan ID |
|                   |              |
|                   |              |
|                   |              |

| IP                  |       | The ip of a phone which you want to call                                  |
|---------------------|-------|---------------------------------------------------------------------------|
| prefix              |       | The number which you need to press actually if you want to call the phone |
| Called In<br>Number | nsert | There have two option, Enable or Disable.                                 |
| Position            |       | Which position you want insert the number                                 |
| Number              |       | Waht number you want to insert                                            |
| Called De<br>Number | elete | There have two option, Enable or Disable.                                 |

#### Tips

(Note: When you want to add code and delete at the same time, you can add code first, after that base on the number you add, decide the position and length of the delete code.)

### **Global SIP**

You also can setup the SIP server on Global SIP.

| Global SIP            |                                 |
|-----------------------|---------------------------------|
| SIP<br>SIP Server:    |                                 |
| Secondary server:     |                                 |
| Proxy Server          |                                 |
| OutboundProxy Server: |                                 |
| STUR                  |                                 |
| STUN Server:          |                                 |
| Others                |                                 |
| Register Expire Time: | 3600 s Default: 3600s, Min: 40s |
| Local SIP port:       | 5060 (Default: 5060)            |
| SIP Transport:        | 💿 WDF 🔘 TCP 🔘 TLS               |
| RTP Port Range:       | 10000 10128                     |
| SUB Expire Time:      | 3600                            |
| Submit                |                                 |

# **Phone Maintenance**

### Log

If you need to catch a debuging Level log, you need setup on this interface.

| Log         |                   |
|-------------|-------------------|
|             |                   |
| 🔘 No Record |                   |
| O Call:     | Debugding Level 💙 |
| ⊙ SIP       |                   |
| O DSP       |                   |
| O LCD       |                   |
|             |                   |
| Submit      |                   |

You can change the password used to login phone GUI in Password option.

| Password                          |        |
|-----------------------------------|--------|
|                                   |        |
| Username:                         | root   |
| Old Password:                     |        |
| New Password:                     |        |
| Confirm Password:                 |        |
| <ul> <li>Administrator</li> </ul> | O User |
| Submit                            |        |

In Password option, you can set several parameters as follow:

| Password         |                                                    |
|------------------|----------------------------------------------------|
| Username         | The login username of the web page                 |
| Old Password     | The old password used to login of the web page     |
| New Password     | The new password used to login of the web page     |
| Confirm Password | The new password used to login of the web page     |
| Administrator    | Login phone web page used administrator privileged |
| User             | Login phone web page used general user privileged  |

### **Default Setting**

You can load the phone to the factory default setting in default setting option.

| Default Setting                                           |                |
|-----------------------------------------------------------|----------------|
| Then click this button this equipment will default status | restore to the |
| Pay Attention: It will take effect on next reboot.        |                |
| Reset to Factory Setting                                  |                |
|                                                           |                |

Press the 'Reset to Factory Setting' option, the phone will load to factory default setting on next reboot.

# **Auto Provision**

When you open the auto provision function, the phone will auto provision if the phone detect a higher software or kernel which are put on the software server. The detail information about auto provision you can see the appendix.

| Auto Provision           |                                          |
|--------------------------|------------------------------------------|
|                          |                                          |
| Auto Provision:          | ⊙ on ○ off                               |
|                          | DHCP Option                              |
| Option:                  | 66 ( Default :66, Min:1, Max:254)        |
| Protocol:                | TFTP 🔽                                   |
| Software Server URL:     | TFTP://192.168.0.201                     |
| Username:                |                                          |
| Password:                |                                          |
| V                        | Auto Download Software                   |
|                          | Auto Download Kernel                     |
|                          | Auto Download Config File                |
|                          | Broadsoft Compatiblity                   |
|                          | Auto Download Expension                  |
|                          | Auto Download Enterprise Phonebook       |
|                          | Auto Download Personal Phonebook         |
|                          | Booting Checked                          |
| Auto Provision Freqency: | 168 Hour (Default :7 days, Max:30 days ) |
| Auto Provision Time:     | None 💌                                   |
| AES Enable:              | ⊙ off ○ on                               |
| AES Key:                 |                                          |

When use auto provision, you can set several parameters as follow:

| Auto Provision  |                                                               |
|-----------------|---------------------------------------------------------------|
| Auto Provision  | You can enable/disable auto provision by select on/off        |
| Protocol        | The protocol use for auto provision, it include tftp/http/ftp |
| Software Server | The server address of the auto provision                      |
| URL             |                                                               |
| Username        | The username provide by provision server                      |
| Password        | The password provide by provision server                      |
| Auto Download   | This used to auto download software from server               |
| Software        |                                                               |
| Auto Download   | This used to auto download kernel from server                 |
| Kernel          |                                                               |
| Auto Download   | This used to auto download config file from server            |
| Config File     |                                                               |
| Broadsoft       | This used to compatible the broadsoft format's config file    |
| Compatiblity    |                                                               |
| Auto Download   | This used to auto download expansion's config from server     |

| Expension           |                                                            |
|---------------------|------------------------------------------------------------|
| Auto Download       | This used to auto download enterprise phone from server    |
| Enterprise          |                                                            |
| Phonebook           |                                                            |
| Auto Download       | This used to auto download personal phonebook from server  |
| Personal Phonebook  |                                                            |
|                     |                                                            |
| Booting Checked     | This used to checked the auto provision when phone booting |
| Auto Provision      | This used to set the time interval for auto provision      |
| Freqency            |                                                            |
| Auto Provision Time | This used to the specific time for auto provision          |
| AES Enable          | You can enable/disable AES encrypt for auto provision      |
| AES Key             | The key of the AES                                         |
| Auto Provision Now  | This used to do auto provision immediately                 |

# **FTP Upgrade**

You can upgrade the software,kernel and configure file for the phone use ftp.

| FTP Upgrade (Atter | tion: Do not cut off the electricity when Upgrade!!) |
|--------------------|------------------------------------------------------|
| Server IP:         |                                                      |
| Filename:          |                                                      |
| Username:          |                                                      |
| Password:          |                                                      |
| Software Upgrade:  | Upgrade                                              |
| Kernel Upgrade:    | Kernel Upgrade                                       |
| Note:              | It's no necessary to input filename when backup.     |
| Configuration:     | Update Backup                                        |
| Phone Book:        | Update Backup                                        |
| EXT Module:        | Update Backup                                        |

When use ftp upgrade, you can set several parameters as follow:

| FTP Upgrade |                                                       |               |
|-------------|-------------------------------------------------------|---------------|
| Server IP   | The ip address of the ftp server                      |               |
| Filename    | The name of the file want to download from ftp server |               |
| Username    | The username provide by ftp server                    |               |
|             |                                                       | www.escene.hk |

Escene Communication

| Password         | The password provide by ftp server                                    |
|------------------|-----------------------------------------------------------------------|
| Software Upgrade | Used to upgrade the software of the phone                             |
| Kernel Upgrade   | Used to upgrade the kernel of the phone                               |
| Configuration    | You can used update/backup to update/backup the configure file of the |
|                  | phone                                                                 |
| Phone Book       | You can used update/backup to update/backup the phonebook of the      |
|                  | phone                                                                 |
| EXT Module       | You can used update/backup to update/backup the expansion of the      |
|                  | phone                                                                 |

# **TFTP Upgrade**

You can upgrade the software,kernel and configure file for the phone use tftp.

| TFTP Upgrade (Atter | ntion: Do not cut off the electricity when Upgrade!!) |
|---------------------|-------------------------------------------------------|
| Server IP:          |                                                       |
| Filename:           |                                                       |
| Software Upgrade:   | Upgrade                                               |
| Kernel Upgrade:     | Kernel Upgrade                                        |
| Note:               | It's no necessary to input filename when backup.      |
| Configuration:      | Update Backup                                         |
| Phone Book:         | Update Backup                                         |
| EXT Module:         | Update Backup                                         |
|                     |                                                       |

When use tftp upgrade, you can set several parameters as follow:

| TFTP Upgrade     |                                                                       |
|------------------|-----------------------------------------------------------------------|
| Server IP        | The ip address of the tftp server                                     |
| Filename         | The name of the file want to download from ftp server                 |
| Software Upgrade | Used to upgrade the software of the phone                             |
| Kernel Upgrade   | Used to upgrade the kernel of the phone                               |
| Configuration    | You can used update/backup to update/backup the configure file of the |
|                  | phone                                                                 |
| Phone Book       | You can used update/backup to update/backup the phonebook of the      |
|                  | phone                                                                 |
| EXT Module       | You can used update/backup to update/backup the expansion of the      |
|                  | phone                                                                 |

# HTTP Upgrade

| HTTP Upgrade (Atte | ention: Do not cut off the electricity when Upgrade!!) |
|--------------------|--------------------------------------------------------|
| HTTP Upgrade:      |                                                        |
| Select a File:     | Browse                                                 |
|                    |                                                        |
| Software Upgrade:  | Vpgrade                                                |
| Kernel Upgrade:    | Kernel Upgrade                                         |
| Configuration:     | Vpload Download                                        |
| PhoneBook:         | Vpload Download                                        |
| EXT Module:        | Vpload Download                                        |
| Log:               | Download                                               |
| All Config File:   | Download                                               |

You can upgrade the software,kernel and configure file for the phone use http.

When use http upgrade, you can set several parameters as follow:

| HTTP Upgrade     |                                                                      |
|------------------|----------------------------------------------------------------------|
| Select a File    | Browse the software/kernel/config file you want to upgrade from http |
| Software Upgrade | Used to upgrade the software of the phone                            |
| Kernel Upgrade   | Used to upgrade the kernel of the phone                              |
| Configuration    | You can used upload/download to upload/download the configure file   |
|                  | of the phone                                                         |
| Phone Book       | You can used upload/download to upload/download the phonebook of     |
|                  | the phone                                                            |
| EXT Module       | You can used update/backup to update/backup the expansion of the     |
|                  | phone                                                                |

### Reboot

You can use reboot option to reboot the phone.

| Reboot |          |                                                                                                    |
|--------|----------|----------------------------------------------------------------------------------------------------|
| Att    | tention: | When click this button this equipment will be reboot, web service<br>will be interred, please connect again. |
|        |          | Reboot                                                                                                    |

When you press 'Reboot', the phone will reboot.

# **Phone Status**

You can see the currently status of the phone when use Phone Status option.

| Phone Status    | Phone Status                  |  |  |
|-----------------|-------------------------------|--|--|
|                 |                               |  |  |
| System Run Time | O DayO Hour16 Minute44 Second |  |  |
| Register status |                               |  |  |
| Account1:       | Registered                    |  |  |
| Account2:       | Unregister                    |  |  |
| EX Module1:     | Off Line                      |  |  |
| EX Module2:     | Off Line                      |  |  |
| EX Module3:     | Off Line                      |  |  |
| EX Module4:     | Off Line                      |  |  |
| EX Module5:     | Off Line                      |  |  |
| EX Module6:     | Off Line                      |  |  |
| Network Status  |                               |  |  |
| Connection:     | Dynamic .                     |  |  |
| IP Address:     | 192, 168, 2, 12               |  |  |
| Netmask:        | 255, 255, 0, 0                |  |  |
| Gateway:        | 192, 168, 0, 10               |  |  |
| Primary DNS:    | 192, 168, 0, 10               |  |  |
| Secondary DNS:  |                               |  |  |
| VPN IP Address: |                               |  |  |
| Hardware        |                               |  |  |
| Hardware ID:    | 4                             |  |  |
| Refresh         |                               |  |  |

# System Info

You can see the system information when used System Info option.

| System Info               |                      |
|---------------------------|----------------------|
|                           |                      |
| Phone Model:              | VS102                |
| Software Version:         | V2. 1. 8. 6=1615     |
| Web Version:              | 2, 9, 3, 2           |
| Kernel Version:           | v2. 2. 4             |
| AutoProvision Server URL: | TFTP://192.168.0.201 |
| TFTP Server IP:           | TFTP://192.168.0.201 |
| Referen                   |                      |

Attention:

On this interface ,you can see the software and kernel which we used for test and this user\_manual is written base on this software and kernel.

This software version is V2.1.8.6-1615

This kernel version is v2.2.4

# About

You can see the phone model when used About option.

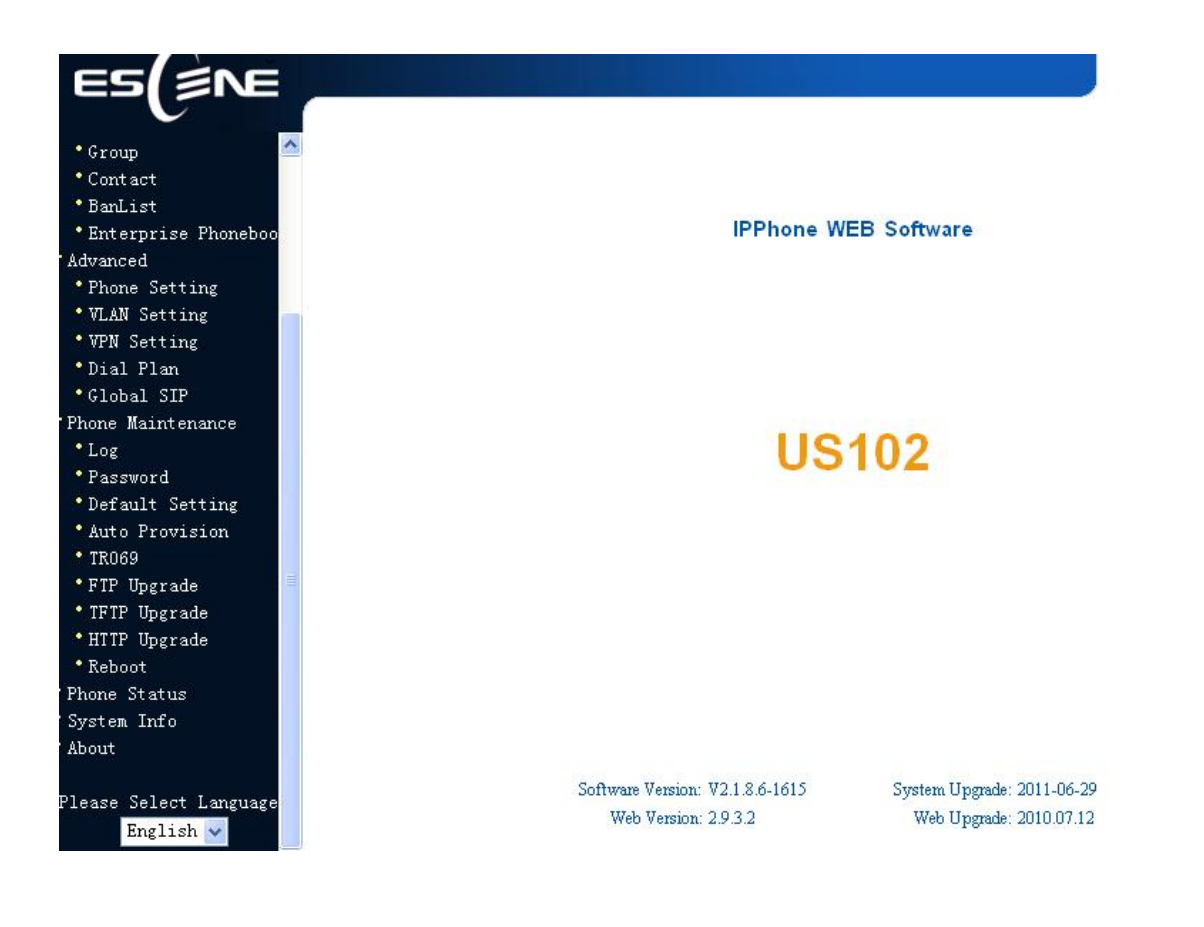

# Appendix:

# **Auto Provision**

### Pre-configuration on TFTP/HTTP/HTTPS/FTP Server

When the software or kernel auto-provision is enabled and want to run, IP Phone will check the software and kernel version at first, so we need make some

pre-configuration on the provisioning server.

#### Auto Provision for Software:

1. Create a notepad file named "**F000X00.cfg**"(the "X" is decided by the model of the IP phone you are using, for example, if the model is ES620, the file name is "F000600.cfg");

\*Named rule of the file:

F00600.cfg: for ES620, ES610 and DS622;

F00400.cfg: for ES410 and DS412;

F00300.cfg: for ES310 and DS312;

F00200.cfg: for ES210 and DS212.

2. Open the notepad file "F000X00.cfg" and write the new software name in it, for example,

S\_ES6xx\_version2.0.4.6: for ES620, ES610 and DS622;

S\_ES410\_version2.0.4.6: for ES410 and DS412;

 $S\_ES310\_version2.0.4.6:$  for ES310 and DS312;

S\_ES210\_version2.0.4.6: for ES210 and DS212

Write down the new version you want to upgrade and save it on your provisioning server.

\*Please note that if the version is not older than (and same as) the one on your phone, auto-provision of your software would be not available.

3. After it, upload the new software to the TFTP/HTTP/HTTPS/FTP provisioning server and complete the pre-configuration steps.

#### Auto Provision for Kernel:

1. Create a notepad file named"**K000X00.cfg**"(the "X" is decided by the model of the IP phone you are using, for example, if the model is ES620, the file name is "K000600.cfg");

\*Named rule of the file:

K00600.cfg: for ES620, ES610 and DS622;

K00400.cfg: for ES410 and DS412;

K00300.cfg: for ES310 and DS312;

K00200.cfg: for ES210 and DS212.

2. Open the notepad file "K000X00.cfg" and write the new kernel name in it, for example,

K\_uImage\_600.bin\_version2.1.6: for ES620, ES610 and DS622;

K\_uImage\_400.bin\_version2.1.6: for ES410 and DS412;

K\_uImage\_300.bin\_version2.1.6: for ES310 and DS312;

K\_uImage\_200.bin\_version2.1.6: for ES210 and DS212

Write the new version you want to upgrade and save it on your provisioning server.

\*Please note that if the version is not older than (and same as) the one on your phone, auto-provision of your kernel would be not available.

3. After it, upload the new kernel to the TFTP/HTTP/HTTPS/FTP provisioning server and complete the pre-configuration steps.

#### Configuration files on TFTP/HTTP/HTTPS/FTP Server

#### Name of configuration file:

The configuration file on the provisioning server is named as the MAC address of IP phone itself. Escene's IP phones support two different configuration files for auto-provision:

1. Normal Configuration file:

Normal Configuration file is the configuration file of your Escene IP phone. You can download it from your phone (You can see the following chapter to see how to download a configuration file from Escene IP hone) and modify by yourself. If the IP phone's MAC address is 00:11:22:33:44:55, the normal configuration file of it should be *001122334455.xml*.

2. Broadsoft Configuration files:

Broadsoft Configuration files support the format of Broadsoft IP-PBX. However, you can use them for provisioning. There are two files should be set on your provisioning server, they are also named by the MAC address of your phone

- 1) *001122334455.cfg*: a configuration file for system settings, for example, network, audio and so on.
- 2) *001122334455.txt*: a configuration file for SIP accounts.

#### Download a configuration file from your phone:

You can download a configuration file from your phone by HTTP as follow:

- 1. Open the web page of your IP phone, click "Phone Maintenance">"HTTP Upgrade";
- 2. Then click "Download" of Configuration:

| HTTP Upgrade (Atten | tion: Do not cut off the electricity when Upgrade!!) |
|---------------------|------------------------------------------------------|
| HTTP Upgrade:       |                                                      |
| Select a File:      | 浏览                                                   |
|                     |                                                      |
| Software Upgrade:   | Upgrad                                               |
| Kernel Upgrade:     | Kernel Upgrade                                       |
| Configtation:       | Upload Download                                      |
| PhoneBook:          | Upload Download                                      |
| EXT Module:         | Upload Download                                      |
|                     |                                                      |

3. If you want to use this file to auto-provision, you just need to modify it by yourself and rename it to the MAC address of your IP Phone with .xml suffix.

#### Extern.xml file on TFTP/HTTP/HTTPS/FTP Server

The Extern.xml includes the settings of programmable buttons on the phone and all Expansion Modules. All the phones can download the settings from a same file and they will have the same settings (for example, Speed-dial, BLF and so on).

\*You can't rename the file on the provisioning server. The file name is fixed to Account1\_Extern.xml.(Account1 is the first account you register)

#### Phonebook on TFTP/HTTP/HTTPS/FTP Server

Escene IP phone supports Enterprise Phonebook and Personal Phonebook.

#### **Enterprise Phonebook:**

Enterprise Phonebook is used for all staffs in your office. All phones will download a common phonebook for all staffs. The file's name must be

Enterprise\_Phonebook.xml on your provisioning server and you can not rename it.

#### Personal Phonebook:

Personal Phonebook is individual for each IP phone. The file on your provisioning server is named by the first account of your IP phone. If the IP phone's first account is 1287, the Personal Phonebook of this phone is *1287\_Phonebook.xml*.

### **Automatic Provisioning using DHCP Option 66**

The following steps will descript auto-provision by TFTP. You also can use HTTP and FTP for auto-provision with our phones.

DHCP Server: (Microsoft Windows 2003 server)

- 1. Start up the "DHCP Management Console";
- 2. Expand the DHCP scope which will contain the phones
- 3. Right-click on the "Scope Options" node
- 4. Select "Configure Options"
- 5. In the "General" tab, scroll down the list of options and identify the option labeled "066 Boot Server Host Name"
- 6. Enable the "066 Boot Server Host Name" and enter the string value according to the examples discussed previously

string value: 192.168.0.201(TFTP Server IP Address);

7. Click the "OK" button

IP Phone:

- 1. Input the IP Phone's IP Address in browser;
- 2. Enter user and password with "root" then open the web page;
- 3. Click "Phone Maintenance" and select "Auto Provision";
- 4. Select like as follows:

| Auto Provision       |                                  |
|----------------------|----------------------------------|
|                      |                                  |
| Auto Provision:      | ⊙ on ○ off                       |
|                      | DHCP Option                      |
| Option:              | 66 (Default :66, Min:1, Max:254) |
| Protocol:            | TFTP 🗸                           |
| Software Server URL: | TFTP://192.168.0.201             |
| Username:            |                                  |
| Password)            |                                  |

5. Click "Submit" to save it.

#### Auto-Provision via fixable TFTP/HTTP/HTTPS/FTP Server

IP Phone:

- 1. Input the IP Phone's IP Address in browser;
- 2. Enter user and password with "root" then open the web page;
- 3. Click "Phone Maintenance" and select "Auto Provision";
- 4. select like as follows:

| Auto Provision           |                                          |
|--------------------------|------------------------------------------|
|                          |                                          |
| Auto Provision:          | ⊙ on ○ off                               |
| $\checkmark$             | DHCP Option                              |
| Option:                  | 66 ( Default :66, Min:1, Max:254)        |
| Protocol:                | TFTP 🗸                                   |
| Software Server URL:     | TFTP://192.168.0.201                     |
| Username:                |                                          |
| Password:                |                                          |
|                          | Auto Download Software                   |
|                          | Auto Download Kernel                     |
|                          | Auto Download Config File                |
|                          | Broadsoft Compatiblity                   |
| ✓                        | Auto Download Expension                  |
|                          | Auto Download Enterprise Phonebook       |
|                          | Auto Download Personal Phonebook         |
|                          | Booting Checked                          |
| Auto Provision Freqency: | 168 Hour (Default :7 days, Max:30 days ) |
| Auto Provision Time:     | None 🗸                                   |
| AES Enable:              | ⊙ off ○ on                               |
| AES Key:                 |                                          |
|                          | Auto Privision Now                       |

It supports three protocols in Auto-Provision:TFTP,HTTP and FTP.

The format with provisioning server URL is:

#### TFTP: TFTP://192.168.0.201(192.168.0.201 is the default Server IP address) HTTP: HTTP://192.168.0.201 HTTPS: HTTPS://192.168.0.201 FTP: FTP://192.168.0.201

**Username:** the user to login FTP/HTTP/HTTPS server **Password:** the password of the user using to login FTP/HTTP/HTTPS server \*Username and password are available in FTP/HTTP/HTTPS only (unavailable in TFTP).

#### Auto Download Software:

Download software from server and upgrade it automatically.

#### Auto Download Kernel:

Download kernel from server and upgrade it automatically.

#### Auto Download Config File:

Download configuration file from server and update it automatically.

#### **BroadsoftCompatibility:**

If you select this function, you need to put two configuration files (with Broadsoft format) on the provisioning server. Otherwise, you can download the configuration file from your phone via HTTP (regarding the steps, you can refer to *"Download a configuration file from your phone"* in this document.), modify it and upload it to the server for auto-provision.

#### **Auto Download Expansion:**

Download configuration file of the Programmable buttons on your phone or Expansion Modules automatically.

#### Auto Download Enterprise Phonebook:

Download Enterprise Phonebook from server and update it automatically.

#### Auto Download Personal Phonebook:

Download Personal Phonebook from server and update it automatically.

#### **Booting Checked:**

Check all items you had selected and upgrade/update them when the phone boot

#### **Auto Provision Frequency:**

The auto provision Frequency which you want.

#### Auto Provision Time:

The time you want to execute auto-provision.

#### **Examples of Auto Provision Frequency and Time**

- When you set the Auto Provision Frequency and disableAuto Provision Time (set to None), the Auto Provision function will work after the AutoProvision Frequency;
- 2) When you set both **Auto Provision Frequency** and **Auto Provision Time**, for example:

You set the **AutoProvision Frequency** to 24 hours, and the **Auto Provision Time** to 2:00 at 8:00 today (1, Jan), it will pass 24 hours at first and work at the nearest 2:00, it means that the Auto Provision function will work at 2:00 on the day after tomorrow (3, Jan).

Therefore, if you want this function work at 23:00 tonight and it is 8:00 now, you need to set the **Auto Provision Frequency** to 0 hours and the **Auto Provision Time** to 23:00.

#### **AES Encryption:**

AES encryption is used for all the setting files of your phone (include configuration file, Expansion file, Enterprise/Personal Phonebook etc. You just need to enable the AES Encryption

function and input the AES Key matching the one on your server on.

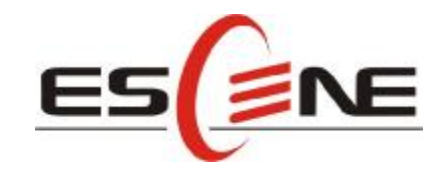

### Escene Communication Technology Co.Ltd

Address: Floor 4,Building C,Yuean Industrial Park,Huangcun Road No.51,Tianhe District,Guangzhou,China. Postal Code: 510660 Tel: (+86)20-28096798 Fax: (+86)20-28096786 http://www.escene.hk Technical Support: E-mail: support@escene.cn